## Void a Fee for Individual Student

## **PATH:** Student Information > General > Fees

Fees can be voided if the fee is not going to be collected. Common reasons for voiding a fee include the fee being incorrectly assigned, an activity was cancelled, or the fee is somehow uncollectable.

| 1 | Mark the<br>checkbox<br>next to the<br>Fee you                                         | New Fee Assignment Make Payment Make Adjustment Make Deport Void Print Filter By: 17-18 V Hide Voids |              |                 |                |          |           |       |        |         |  |  |
|---|----------------------------------------------------------------------------------------|----------------------------------------------------------------------------------------------------|--------------|-----------------|----------------|----------|-----------|-------|--------|---------|--|--|
|   |                                                                                        | Description                                                                                          | n Due Da     | ate Person      | Туре           | Date     | Exempt    | Debit | Credit | Balance |  |  |
|   | want to                                                                                | Instrumental Musi                                                                                    | ic Fee       |                 | Instrumental N |          |           | 30.00 |        | 30.00   |  |  |
|   | void.                                                                                  |                                                                                                    |              |                 |                |          | Subtotals | 30.00 | 0.00   | 30.00   |  |  |
|   |                                                                                        | Total Due (All Years): \$30.00                                                                       |              |                 |                |          |           |       |        |         |  |  |
| 2 | Click <b>Void</b> .                                                                    | The Void Fee Assignment window displays.                                                             |              |                 |                |          |           |       |        |         |  |  |
|   |                                                                                        | Void Fee Assignment                                                                                  |              |                 |                |          |           |       |        |         |  |  |
|   |                                                                                        | Fee                                                                                                  | Orchestra Tr | p - Down Paymen | t              | <u> </u> |           |       |        |         |  |  |
|   |                                                                                        | Amount                                                                                               | \$475.00     |                 |                |          |           |       |        |         |  |  |
|   |                                                                                        | Due Date                                                                                             | 07/21/2011   |                 |                |          |           |       |        |         |  |  |
|   |                                                                                        | Fee Assignment Comments                                                                              |              |                 |                |          |           |       |        |         |  |  |
|   |                                                                                        | N/A                                                                                                  |              |                 |                |          |           |       |        |         |  |  |
|   |                                                                                        | All payments and adjustments to this fee will also be voided                                         |              |                 |                |          |           |       |        |         |  |  |
|   |                                                                                        |                                                                                                    |              |                 |                |          |           |       |        |         |  |  |
|   |                                                                                        | *Void Reason                                                                                         | Cancellation | Related -       |                |          |           |       |        |         |  |  |
|   |                                                                                        | Comments : (216 characters remaining) Trip cancelled due to lack of interest.                        |              |                 |                |          |           |       |        |         |  |  |
|   |                                                                                        |                                                                                                    |              |                 |                |          |           |       |        |         |  |  |
|   |                                                                                        | Calendar: 11-12 Ha                                                                                   | rrison High  |                 |                | -        |           |       |        |         |  |  |
|   |                                                                                        | Save Cancel                                                                                          |              |                 |                |          |           |       |        |         |  |  |
| 3 | Adjust the<br><b>Void Date</b><br>as needed.                                           |                                                                                                    |              |                 |                |          |           |       |        |         |  |  |
| 4 | Identify the<br>reason for<br>the void in<br>the Void<br>Reason dr<br>op down<br>list. |                                                                                                    |              |                 |                |          |           |       |        |         |  |  |

| 5 | Enter any<br>Comments<br>regarding<br>the voided<br>fee. |  |
|---|----------------------------------------------------------|--|
| 6 | Click <b>Save</b><br>when<br>finished.                   |  |